## ·IIIII CISCO

## Schnellstartanleitung

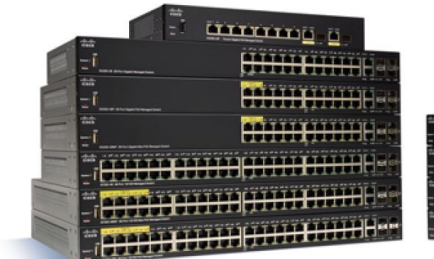

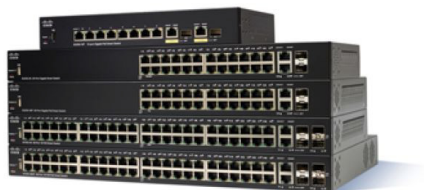

## **Cisco Managed Switches der Serie 350**

## Willkommen!

Danke, dass Sie sich für Cisco Managed Switches der Serie 350 entschieden haben. Diese Switches wurden so entwickelt, dass sie sofort als Standard-Layer-2- und Layer-3-Switches eingesetzt werden können. In der standardmäßigen Konfiguration werden Pakete zwischen den angeschlossenen Geräten vom Switch umgeleitet, nachdem diese hochgefahren wurden.

Diese Anleitung soll Sie mit dem Layout des Switches vertraut machen und dient der Erläuterung der Bereitstellung des Switches in Ihrem Netzwerk. Weitere Informationen finden Sie unter www.cisco.com/go/ 350switches.

#### Lieferumfang

- Ihr Cisco Managed Switch der Serie 350 .
- Netzkabel .
- Rackmontage-Kit und Gummifüße .
- Wandmontage-Paket für SG350-10, SG350-10P, SG350-10MP .
- Serielle Kabel DB-9 bis RJ45
- Schnellstartanleitung
- Pointer Card mit China RoHS •
- Kontaktdaten des technischen Supports .
- EU-Richtlinie 1999/5/Information zur Übereinstimmung mit EG-Vorgaben (nur für EU-SKUs)

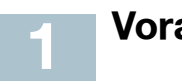

Vorab

Stellen Sie vor der Installation sicher, dass Sie über Folgendes verfügen:

- Netzwerkgeräten.
- Konsolenkabel f
   ür die Verwendung des Konsolen-Ports zur Verwaltung ihres Switches.

- Tools für die Installation der Hardware. Das mit dem Switch gelieferte Rackmontage-Kit umfasst vier Gummifüße zur Platzierung auf dem Schreibtisch und zwei Klammern und zwölf Schrauben zur Rack-Montage. Sollten die mitgelieferten Schrauben verloren gehen, verwenden Sie Ersatzschrauben in der folgenden Größe:
  - Durchmesser des Schraubenkopfes: 6,9 mm
  - Länge der Schraube vom Kopf bis zum Fuß: 5,9 mm
  - Durchmesser des Schafts: 3,94 mm
- Das Wandmontage-Kit umfasst Schrauben und Dübel: Sollten die mitgelieferten Schrauben verloren gehen, verwenden Sie Ersatzschrauben in der folgenden Größe:
  - Durchmesser des Schraubenkopfes: 6,8 mm
  - Länge der Schraube vom Kopf bis zum Fuß: 16 mm
  - Durchmesser des Schafts: 3,5 x 1,3 mm
- Computer mit Internet Explorer (Version 9.0, 10.0, 11.0), Firefox (Version 36.0, 37.0 oder höher) oder Chrome (Version 40, 41, 42 oder höher) für die Verwendung der webbasierten Benutzeroberfläche oder des Konsolen-Ports zur Verwaltung Ihres Switches.

## 2 Montage von Cisco Switches der Serie 350

Je nach Switch gibt es zwei oder drei Möglichkeiten zur Installation des Switches:

- Platzieren Sie den Switch auf einer flachen Oberfläche. Wenn Sie den Switch auf dem Schreibtisch platzieren möchten, montieren Sie die vier Gummifüße (enthalten) am Boden des Switches.
- Montieren Sie den Switch in einem Standard-Rack (1 HE Höhe).
- Die meisten der Cisco Switches der Serie 350 verfügen über Schlitze zu Wandmontage an der Unterseite des Geräts.

### Tipps zur Platzierung

Stellen Sie das Gerät nicht an einem Ort bereit, an dem die folgenden Bedingungen existieren:

- Umgebungstemperatur Um die Überhitzung des Switches zu verhindern, setzen Sie ihn an einem Ort ein, an dem die Umgebungstemperatur von 50 °C nicht überschritten wird.
- Luftzirkulation Stellen Sie sicher, dass der Switch angemessen belüftet wird.

- Mechanische Belastung Stellen Sie sicher, dass der Switch waagerecht und stabil steht, um Gefahren zu vermeiden.
- Überlastung des Stromkreises Durch das Hinzufügen des Switches zum Stromkreislauf darf der Stromkreis nicht überlastet werden.

#### **Rack-Montage**

Sie können die Switches in jedem Rack mit Standardgröße (ca. 48 cm) montieren. Der Switch erfordert 1 HE Platz, was einer Höhe von 44,45 mm entspricht.

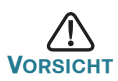

Beladen Sie das Rack aus Stabilitätsgründen von unten nach oben, mit den schwersten Geräten unten. Ein kopflastiges Rack ist instabil und kann umkippen.

Installation des Switches in einem standardmäßigen Chassis (48 cm):

- SCHRITT 1 Montieren Sie eine der mitgelieferten Klammern so an der Seite des Switches, dass die vier Löcher der Klammern sich mit den Schraubenlöchern decken. Befestigen Sie dann die vier mitgelieferten Schrauben.
- **SCHRITT 2** Wiederholen Sie den vorherigen Schritt, um die andere Klammer an der gegenüberliegenden Seite des Switches zu befestigen.
- SCHRITT 3 Nachdem die Klammern ordnungsgemäß befestigt wurden, kann der Switch nun in einem standardmäßigen 48-cm-Rack installiert werden.

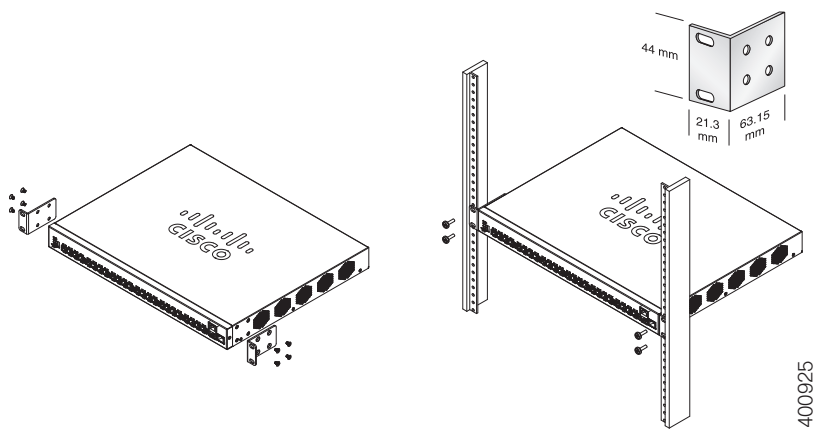

#### Wandmontage

Die meisten der Cisco Switches der Serie 350 verfügen über Schlitze zu Wandmontage an der Unterseite des Geräts. Der SG355-10P kann nicht an der Wand montiert werden.

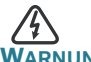

Eine unsichere Montage kann das Gerät beschädigen und zu Verletzungen führen. Cisco trägt keine Verantwortung für Schäden, die durch unsichere Wand- oder Deckenmontage entstehen.

Montage des Switches an einer Wand:

- SCHRITT 1 Bestimmen Sie, wo Sie das Gerät montieren möchten. Stellen Sie sicher, dass die Oberfläche glatt, flach, trocken und stabil ist.
- SCHRITT 2 Bohren Sie zwei Befestigungslöcher in die Oberfläche der Wand mit einem Abstand von 94 mm.
- SCHRITT 3 Führen Sie eine Schraube in jedes Loch ein und lassen Sie eine Lücke zwischen der Oberfläche und dem Fuß des Schraubenkopfes.
- SCHRITT 4 Platzieren Sie die Unterseite des Switches über den Schrauben und lassen Sie den Switch nach unten gleiten, bis die Schrauben in die Löcher passen.

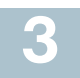

## Anschluss von Netzwerkgeräten

Anschluss des Switches an das Netzwerk:

- **SCHRITT 1** Verbinden Sie das Ethernetkabel mit dem Ethernetanschluss eines Computers, Druckers, Netzwerkspeichers oder eines anderen Netzwerkgeräts.
- **SCHRITT 2** Verbinden Sie das andere Ende des Ethernet-Kabels mit einem der durchnummerierten Ethernet-Anschlüsse des Switches.

Das Licht des Ethernet-Ports wird grün, wenn die Verbindung aktiv ist. Details zu den verschiedenen Ports und LEDs an jedem Switch finden Sie unter **Funktionen der Cisco Switches Serie 350**.

SCHRITT 3 Wiederholen Sie Schritt 1 und Schritt 2 für jedes Gerät, das Sie mit dem Switch verbinden möchten. HINWEIS Für alle Ports ist ein Kabel der Kategorie 5e oder höher erforderlich. Wenn Sie Ihre Netzwerkgeräte verbinden, überschreiten Sie nicht die maximale Kabellänge von 100 Metern. Nach dem Anschließen kann es bis zu einer Minute dauern, bis die angeschlossenen Geräte oder das LAN einsatzbereit ist. Dies ist völlig normal.

#### Power-over-Ethernet-Überlegungen

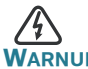

Der Switch darf nur mit PoE-Netzwerken verbunden werden, die nicht mit dem Außennetz verbunden sind.

Wenn es sich bei Ihrem Switch um einen Switch der PoE-Modelle (Power over Ethernet) handelt, beachten Sie die folgenden Stromanforderungen:

| Switches der Serie 350 mit Power over Ethernet |                  |                                                       |                                                     |  |
|------------------------------------------------|------------------|-------------------------------------------------------|-----------------------------------------------------|--|
| Modell                                         | Strom für<br>PoE | Anzahl der Ports,<br>die PoE<br>unterstützen          | Unterstützter PoE-<br>Standard                      |  |
| SF350-48P                                      | 382 Watt         | 1 bis 48<br>*60-Watt PoE: Port<br>1,2,3,4,25,26,27,28 | 802.3af/at<br>60-Watt PoE 802.3af/at,<br>4 Paar PoE |  |
| SF350-48MP                                     | 740 Watt         | 1 bis 48                                              | 802.3af/at                                          |  |
|                                                |                  | *60-Watt PoE: Ports<br>1,2,3,4,25,26,27,28            | 60-Watt PoE 802.3af/at,<br>4 Paar PoE               |  |
| SG350-8PD                                      | 124 Watt         | 1-8                                                   | 802.3af/at                                          |  |
| SG350-10P                                      | 62 Watt          | 1-8                                                   | 802.3af/at                                          |  |
| SG350-10MP                                     | 128 Watt         | 1-8                                                   | 802.3af/at                                          |  |
| SG355-10P                                      | 62 Watt          | 1-8                                                   | 802.3af/at                                          |  |
| SG350-28P                                      | 195 Watt         | 1 bis 24                                              | 802.3af/at                                          |  |
|                                                |                  | *60-Watt PoE: Ports<br>1,2,13,14                      | 60-Watt PoE 802.3af/at,<br>4 Paar PoE               |  |
| SG350-28MP                                     | 382 Watt         | 1 bis 24                                              | 802.3af/at                                          |  |
|                                                |                  | *60-Watt PoE: Ports<br>1,2,13,14                      | 60-Watt PoE 802.3af/at,<br>4 Paar PoE               |  |

\*60-Watt PoE erweitert den IEEE Power over Ethernet Plus-Standard auf die doppelte Leistung pro Port auf 60 Watt.

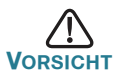

Beachten Sie Folgendes, wenn Sie Switches verwenden, die PoE bereitstellen:

Die PoE-Modelle der Switches sind PSE (Power Sourcing Equipment), die Gleichstrom für Stromgeräte bereitstellen. Diese Geräte umfassen VolP-Telefone, IP-Kameras und Wireless Access Points, Die PoE-Switches können alte, mit Vornorm-PoE betriebene Geräte erkennen und mit Strom versorgen. Aufgrund der Unterstützung von altem PoE kann ein PoE-Switch, der als PSE fungiert, fälschlicherweise ein angehängtes PSE als altes Stromgerät erkennen und mit Strom versorgen, einschließlich anderer PoE-Switches. Obwohl PoE-Switches PSE sind und daher von Wechselstrom betrieben werden sollten, sollten Sie aufgrund fehlerhafter Erkennung von einem anderen PSE als altes Stromgerät hochgefahren werden. Wenn dies geschieht, kann der PoE-Switch möglicherweise nicht richtig funktionieren und deswegen evtl. die angehängten Stromgeräte nicht richtig mit Strom versorgen. Um eine fehlerhafte Erkennung zu verhindern, sollten Sie PoE an den Ports der PoE-Switches deaktivieren, die mit den PSEs verbunden waren. Außerdem sollten Sie ein PSE-Gerät erst hochfahren, bevor Sie es mit einem PoE-Switch verbinden. Wenn ein Gerät fälschlicherweise als Stromgerät erkannt wird, sollten Sie das Gerät vom PoE-Port trennen und die Wechselstromzufuhr aus- und einschalten, bevor Sie seine PoE-Ports verbinden.

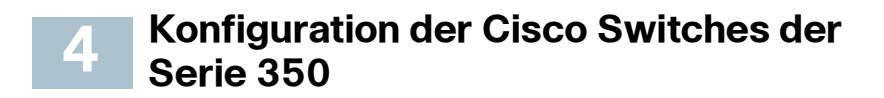

#### Vorab

Der Zugriff auf den Switch und dessen Verwaltung kann auf zwei verschiedene Arten erfolgen: über Ihr IP-Netzwerk anhand der webbasierten Benutzeroberfläche oder mithilfe der Kommandozeilenschnittstelle des Switches über den Konsolen-Port. Die Verwendung des Konsolen-Ports erfordert fortgeschrittene Benutzerfertigkeiten. Dies sind die Standardeinstellungen bei der ersten Konfiguration Ihres Switches.

| Parameter    | Standardwert  |
|--------------|---------------|
| Benutzername | cisco         |
| Passwort     | cisco         |
| LAN-IP       | 192.168.1.254 |

#### Konfiguration Ihres Switches über die webbasierte Benutzeroberfläche

Um über eine webbasierte Benutzeroberfläche auf den Switch zuzugreifen, müssen Sie die vom Switch verwendete IP-Adresse kennen. Der Switch verwendet die werkseitig voreingestellte IP-Adresse 192.168.1.254 mit einem Subnetz von /24.

Verwendet der Switch die werkseitig voreingestellte IP-Adresse, blinkt die System-LED dauerhaft. Verwendet der Switch eine vom DHCP-Server zugewiesene IP-Adresse oder hat ein Administrator eine statische IP-Adresse konfiguriert, leuchtet die System-LED durchgehend grün (DHCP ist standardmäßig aktiviert).

HINWEIS Wenn Sie den Switch über eine Netzwerkverbindung verwalten und die IP-Adresse des Switches von einem DHCP-Server oder manuell geändert wird, geht Ihr Zugriff auf den Switch verloren. Sie müssen die neue IP-Adresse des Switches in Ihren Browser eingeben, um die webbasierte Benutzeroberfläche verwenden zu können. Wenn Sie den Switch über eine Konsolen-Port-Verbindung verwalten, bleibt der Link erhalten.

Konfiguration des Switches über die webbasierte Benutzeroberfläche:

- SCHRITT 1 Schalten Sie den Computer und Ihren Switch ein.
- SCHRITT 2 Verbinden Sie den Computer mit einem Netzwerk-Port.
- SCHRITT 3 Richten Sie die IP-Konfiguration auf Ihrem Computer ein.
  - a. Verwendet der Switch die standardmäßige statische IP-Adresse 192.168.1.254/24, müssen Sie für den Computer eine IP-Adresse im Bereich von 192.168.1.2 bis 192.168.1.253 wählen, die nicht bereits verwendet wird.
  - b. Wenn die IP-Adresse per DHCP zugewiesen wird, stellen Sie sicher, dass der DHCP-Server läuft und von Switch und Computer erreicht werden kann. Sie müssen die Geräte möglicherweise trennen und wieder verbinden, damit Sie die neuen IP-Adressen vom DHCP-Server erkennen.

HINWEIS Details zur Änderung der IP-Adresse auf Ihrem Computer sind abhängig von der Architektur und dem verwendeten Betriebssystem. Verwenden Sie die lokale Funktion "Hilfe und Support" des Computers und suchen Sie nach "IP-Adressen".

- SCHRITT 4 Öffnen Sie ein Webbrowser-Fenster. Wenn Sie bei der Verbindung mit dem Gerät aufgefordert werden, ein ActiveX-Plug-in zu installieren, befolgen Sie die Aufforderung zum Akzeptieren des Plug-ins.
- SCHRITT 5 Geben Sie die IP-Adresse des Switches in die Adresszeile ein, und drücken Sie die **Eingabetaste**. Zum Beispiel http:// 192.168.1.254.
- SCHRITT 6 Wenn die Anmeldeseite angezeigt wird, wählen Sie die Sprache, die Sie für die webbasierte Benutzeroberfläche verwenden möchten, und geben Sie Benutzername und Passwort ein.

Der Standardbenutzername lautet **cisco**. Das Standardkennwort lautet **cisco**. Bei Benutzernamen und Passwörtern wird zwischen Groß- und Kleinschreibung unterschieden.

SCHRITT 7 Klicken Sie auf Anmelden.

Wenn Sie sich zum ersten Mal mit Standard-Benutzername und -Passwort anmelden, wird die Seite "Passwort ändern" angezeigt. Die Regeln für die Erstellung eines neuen Passworts werden auf der Seite angezeigt.

SCHRITT 8 Geben Sie ein neues Passwort ein, und bestätigen Sie es.

HINWEIS Die Passwortkomplexität ist standardmäßig aktiviert. Das Passwort muss den standardmäßigen Komplexitätsanforderungen entsprechen, oder es kann vorübergehen deaktiviert werden, indem Sie **Deaktivieren** neben der Option zur **Durchsetzung der Passwortstärke** aktivieren.

SCHRITT 9 Klicken Sie auf Anwenden.

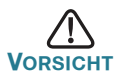

Stellen Sie sicher, dass Sie Konfigurationsänderungen speichern, bevor Sie die webbasierte Benutzeroberfläche verlassen, indem Sie auf das Symbol zum **Speichern** klicken. Wenn Sie die Benutzeroberfläche verlassen, bevor Sie die Konfiguration gespeichert haben, gehen alle Veränderungen verloren. Die Seite "Erste Schritte" wird geöffnet. Der Switch kann nun konfiguriert werden. Weitere Informationen finden Sie im Administratorleitfaden oder auf den Hilfeseiten.

#### Konfiguration Ihres Switches über den Konsolen-Port

So konfigurieren Sie den Switch über den Konsolen-Port:

- SCHRITT 1 Verbinden Sie einen Computer über das mitgelieferte Konsolenkabel mit dem Konsolen-Port des Switches.
- SCHRITT 2 Starten Sie ein Konsolen-Port-Dienstprogramm wie HyperTerminal auf dem Computer.
- SCHRITT 3 Konfigurieren Sie das Dienstprogramm mit folgenden Parametern:
  - 115200 Bit pro Sekunde
  - 8 Datenbit
  - keine Parität
  - 1 Stopbit
  - keine Flow-Kontrolle
- SCHRITT 4 Geben Sie einen Benutzernamen und ein Passwort ein. Der Standard-Benutzername lautet **cisco** und das Standard-Passwort lautet **cisco**. Bei Benutzernamen und Passwörtern wird zwischen Groß- und Kleinschreibung unterschieden.

Wenn Sie sich zum ersten Mal mit Standard-Benutzername und -Passwort anmelden, wird die folgende Mitteilung angezeigt:

```
Bitte ändern Sie Ihr Passwort in den
Standardeinstellungen. Ändern Sie zum besseren
Schutz Ihres Netzwerks das Passwort. Möchten Sie
Ihr Passwort ändern (J/N) [J]?
```

SCHRITT 5 Geben Sie J ein, und legen Sie ein neues Administrator-Passwort fest.

> HINWEIS Die Passwortkomplexität ist standardmäßig aktiviert. Das Passwort muss den standardmäßigen Komplexitätsregeln entsprechen.

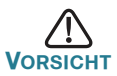

Stellen Sie sicher, dass Sie Konfigurationsänderungen speichern, bevor Sie die webbasierte Benutzeroberfläche verlassen.

Der Switch kann nun konfiguriert werden. Den CLI-Leitfaden für Ihren Switch finden Sie unter www.cisco.com/go/350switches.

**HINWEIS** Wenn Sie kein DHCP in Ihrem Netzwerk verwenden, stellen Sie den Typ der IP-Adresse am Switch auf "Statisch", und gleichen Sie die statische IP-Adresse und Subnetzmaske an Ihre Netzwerktopologie an. Tun Sie dies nicht, kann es passieren, dass mehrere Switches dieselbe werkseitig voreingestellte IP-Adresse 192.168.1.254 verwenden.

## 5

## Funktionen der Cisco Switches Serie 350

In diesem Abschnitt wird die Außenseite des Smart Switches erläutert, um Sie mit Ihrem Switch vertraut zu machen.

#### Produktmodelle

| Modell     | Beschreibung                               |
|------------|--------------------------------------------|
| SF350-48   | 10/100-Managed Switch mit 48 Ports         |
| SF350-48P  | 10/100-PoE-Managed Switch mit 48 Ports     |
| SF350-48MP | 10/100-PoE-Managed Switch mit 48 Ports     |
| SG350-8PD  | 2,5-Gigabit-PoE-Managed Switch mit 8 Ports |
| SG350-28   | Gigabit-Managed Switch mit 28 Ports        |
| SG350-28P  | Gigabit-PoE-Managed Switch mit 28 Ports    |
| SG350-28MP | Gigabit-PoE-Managed Switch mit 28 Ports    |
| SG350-10   | Gigabit-Managed Switch mit 10 Ports        |
| SG350-10P  | Gigabit-PoE-Managed Switch mit 10 Ports    |
| SG350-10MP | Gigabit-PoE-Managed Switch mit 10 Ports    |
| SG355-10P  | Gigabit-PoE-Managed Switch mit 10 Ports    |

#### Vorderseite

Ports, LEDs und Rücksetztaste befinden sich auf der Vorderseite des Switches, wie in den folgenden Abbildungen gezeigt.

#### SF350-48MP

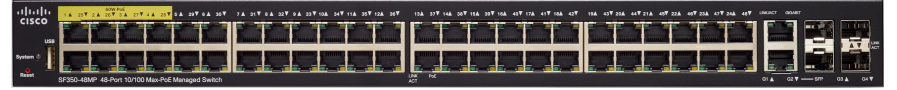

#### SG350-8PD

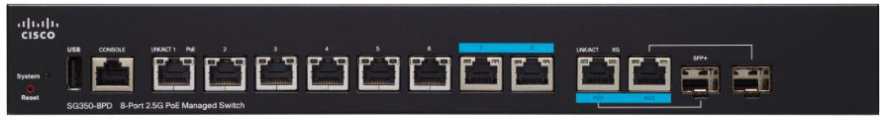

#### SG355-10P

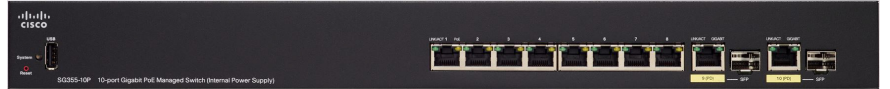

#### Ports an der Vorderseite

**USB-Port:** Der USB-Port verbindet den Switch mit einem USB-Gerät, damit Sie die Konfigurationsdateien, Firmware-Images und SYSLOG-Dateien über das verbundene USB-Gerät speichern und wiederherstellen können.

**RJ-45 Ethernet-Ports:** Die RJ-45-Ports verbinden Netzwerkgeräte wie Computer, Drucker und Access Points mit dem Switch.

**Multigigabit-Ethernet-Ports:** Blau hervorgehoben; diese Ports unterstützen Geschwindigkeiten von 100 Mbit/s, 1 Gbit/s und 2,5 Gbit/s auf Kabeln der Kategorie 5e. Ein Großteil der verwendeten Kabel weltweit ist auf 1 Gbit/s auf 100 Meter beschränkt. Das Multigigabit-Ethernet von Cisco ermöglicht Geschwindigkeiten von bis zu 2,5 Gbit/s in der gleichen Infrastruktur, ohne Kabel auszutauschen.

**60-Watt-PoE-Ports:** Gelb hervorgehoben; die 60-Watt-PoE-Ports verdoppeln die PoE-Leistung auf 60W.

**SFP-Port (falls vorhanden)**: Die SFP-Ports (Small Form-Factor Stecksystem) sind Anschlusspunkte für Module, damit der Switch eine Verbindung mit anderen Switches herstellen kann. Diese Ports werden gemeinhin auch als miniGBIC-Ports (miniGigaBit Interface Converter) bezeichnet. In dieser Anleitung wird die Bezeichnung SFP verwendet.

- SFP-Ports sind kompatibel mit den Cisco Modulen MGBT1, MGBSX1, MGBLH1, MGBLX1, MGBBX1, MFELX1, MFEFX1 und MFEBX1 sowie mit anderen Marken und Modulen.
- Einige SFP-Schnittstellen werden mit einem anderen RJ-45-Port, einem sogenannten Kombo-Port, geteilt. Wenn der SFP aktiv ist, ist der angrenzende RJ-45-Port deaktiviert.
- Die LEDs des entsprechenden RJ-45-Ports blinkt grün, um auf den Datenverkehr der SFP-Schnittstelle zu reagieren.

#### LEDs an der Vorderseite

**PoE (falls vorhanden):** (Gelb) Auf der rechten Seite des Ports. Die LED leuchtet durchgehend, wenn Strom für ein mit dem entsprechenden Port verbundenes Gerät bereitgestellt wird.

**System-LED:** (Grün) Die LED leuchtet durchgehend, wenn der Switch eingeschaltet ist, und blinkt beim Booten, bei der Durchführung von Selbsttests sowie beim Abrufen einer IP-Adresse. Blinkt die LED gelb, hat der Switch einen Hardware-Fehler, einen Firmware-Fehler und/oder einen Konfigurationsdateifehler festgestellt.

**LINK/ACT:** (Grün) Auf der linken Seite des Ports. Die LED leuchtet durchgehend, wenn eine Verbindung zwischen dem entsprechenden Port und einem anderen Gerät erkannt wird. Sie blinkt, wenn der Port Datenverkehr weiterleitet.

**Gigabit:** (Grün) Auf der rechten Seite des Ports. Die LED leuchtet durchgehend, wenn ein anderes Gerät mit dem Port verbunden, eingeschaltet und eine 1000-Mbit/s-Verbindung zwischen den Geräten hergestellt wird. Ist die LED aus, liegt die Verbindungsgeschwindigkeit unter 1000 Mbit/s, oder es ist kein Kabel an den Port angeschlossen.

#### Rücksetztaste

Der Switch kann zurückgesetzt werden, indem Sie eine Nadel oder eine Büroklammer in die Öffnung zum **Zurücksetzen** an der Vorderseite des Switches einführen. Details finden Sie unter **Zurücksetzen der Switches auf die Werkseinstellungen**.

#### **Rückseite**

Die Stromversorgung und der Konsolen-Port befinden sich auf der Rückseite des Switches. Die Rückseite Ihres Switches sieht möglicherweise anders aus und ermöglicht, falls Ihr Modell einen Ventilator besitzt, eine angemessene Luftzirkulation.

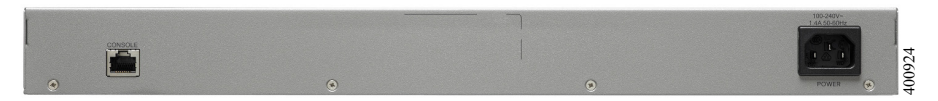

#### Strom: Verbindet den Switch mit Wechselstrom

Konsole: Verbindet ein serielles Kabel mit dem seriellen Port eine Computers, damit er über ein Terminalemulationsprogramm konfiguriert werden kann

## **6** Zurücksetzen der Switches auf die Werkseinstellungen

Gehen Sie folgendermaßen vor, um mit der **Rücksetz**-Taste einen Neustart durchzuführen oder den Switch auf die Werkseinstellungen zurückzusetzen:

- Um einen **Neustart** des Switches durchzuführen, drücken Sie die **Rücksetz**-Taste für weniger als zehn Sekunden.
- Zurücksetzen des Switches auf die Werkseinstellungen:
  - Trennen Sie den Switch vom Netzwerk, oder deaktivieren Sie alle DHCP-Server in Ihrem Netzwerk.
  - Halten Sie bei eingeschaltetem Gerät die Rücksetz-Taste mit einer Büroklammer länger als 10 Sekunden gedrückt.

### Fehlerbehebung Ihrer Verbindung

Wenn Sie nicht von der webbasierten Benutzeroberfläche auf Ihren Switch zugreifen können, ist der Switch möglicherweise nicht von Ihrem Computer erreichbar. Sie können die Netzwerkverbindungen prüfen, indem Sie "Ping" auf einem Computer mit Windows verwenden:

- SCHRITT 1 Öffnen Sie ein Befehlsfenster, indem Sie Start > Ausführen wählen und cmd eingeben.
- SCHRITT 2 Geben Sie im Befehlsfenster **Ping** und die IP-Adresse des Switches ein. Zum Beispiel **Ping 192.168.1.254** (die standardmäßige IP-Adresse des Switches).

Wenn Sie den Switch erreichen können, sollten Sie eine Antwort ähnlich der folgenden erhalten:

Ping wird ausgeführt für 192.168.1.254 mit 32 Byte Daten: Antwort von 192.168.1.254: bytes=32 Zeit<1ms TTL=128

> Wenn Sie den Switch nicht erreichen können, sollten Sie eine Antwort ähnlich der folgenden erhalten:

Ping wird ausgeführt für 192.168.1.254 mit 32 Byte Daten: Zeitüberschreitung der Anforderung.

#### Mögliche Ursachen und Lösungen

#### Der Switch ist nicht eingeschaltet

- Prüfen Sie, ob das Netzkabel fest mit dem Switch und dem Stromanschluss verbunden ist.
- Stellen Sie sicher, dass der Stromanschluss aktiv ist.
- Stellen Sie sicher, dass der Computer eingeschaltet ist.
- Wenn das Problem weiterhin besteht, ersetzen Sie den Netzadapter, bevor Sie den Switch ersetzen.

#### Fehlerhafte Ethernet-Verbindung

- Prüfen Sie, ob die LEDs ordnungsgemäß leuchten. Details finden Sie unter Vorderseite.
- Überprüfen Sie die Anschlüsse des Ethernet-Kabels, um sicherzustellen, dass diese fest mit dem Switch und Ihrem Computer verbunden sind.
- Verwenden Sie ein anderes Ethernet-Kabel oder einen anderen Port.

#### Fehlerhafte Verbindung mit dem Konsolen-Port

- Prüfen Sie, ob die Anschlüsse des Konsolenkabels fest mit Switch und Computer verbunden sind.
- Prüfen Sie, ob das Konsolen-Port-Dienstprogramm mit den korrekten Parametern konfiguriert wurde.

#### Falsche IP-Adresse

- Der Zugriff auf die Cisco Switches kann auch über das Cisco FindlT Network Discovery Utility erfolgen. Dieses erkennt automatisch alle Cisco Small Business-Geräte im selben lokalen Netzwerksegment wie Ihr Computer. Sie können Geräteinformationen wie die aktuelle IP-Adresse anzeigen, die neueste Firmware für das Gerät herunterladen oder das Dienstprogramm für die Produktkonfiguration starten, um die Einstellungen anzuzeigen und zu konfigurieren. Weitere Informationen finden Sie unter www.cisco.com/go/findit.
- Prüfen Sie, ob Sie die korrekte IP-Adresse des Switches verwenden. Bestimmen Sie die aktuelle IP-Adresse des Switches von der CLI über den Konsolen-Port, Cisco FindIT oder über Ihren Netzwerkadministrator. Die System-LED gibt Aufschluss darüber, wo der Switch die IP-Adresse erhalten hat. (Details unter Vorderseite.)
- Stellen Sie sicher, dass kein anderes Gerät dieselbe IP-Adresse wie der Switch verwendet.

#### Keine IP-Route

Wenn sich der Switch und Ihr Computer in verschiedenen Subnetzen befinden, benötigen Sie mindestens einen Router, um die Pakete zwischen den zwei Subnetzen zu vermitteln.

#### Ungewöhnlich lange Zugriffszeit

Aufgrund der standardmäßigen Spanning Tree Loop Detection-Logik kann es beim Hinzufügen neuer Verbindungen 30 bis 60 Sekunden dauern, bis die betroffenen Benutzeroberflächen und/oder das LAN einsatzbereit sind.

# 7 Weitere Informationen

| Cisco Support Community                                            | www.cisco.com/go/smallbizsupport                                                                                                    |  |
|--------------------------------------------------------------------|----------------------------------------------------------------------------------------------------|--|
| Cisco Support und<br>Ressourcen                                    | www.cisco.com/go/smallbizhelp                                                                                                    |  |
| Telefonsupport-Kontakte                                            | www.cisco.com/en/US/support/<br>tsd_cisco_small_business<br>_support_center_contacts.html                                                                                                    |  |
| Cisco Firmware-                                                    | www.cisco.com/go/smallbizfirmware                                                                                                    |  |
| Downloads                                                          | Wählen Sie einen Link aus, um Firmware<br>für Cisco Produkte herunterzuladen. Es ist<br>keine Anmeldung erforderlich.                                                                                                    |  |
| Cisco Open Source-<br>Anfragen                                     | Um ein Exemplar des Quellcodes zu<br>erhalten, zu dem Sie im Rahmen der<br>entsprechenden kostenlosen/Open<br>Source-Lizenz(en) (beispielsweise GNU<br>Lesser/General Public License) berechtigt<br>sind, senden Sie eine Anfrage an:<br>externalopensource-requests@cisco.com |  |
|                                                                    | Geben Sie in Ihrer Anfrage bitte den Namen<br>und die Version des Cisco Produkts sowie<br>die 18-stellige Referenznummer an (zum<br>Beispiel: 7XEEX17D99-3X49X081), die Sie<br>in der Open Source-Dokumentation des<br>Produkts finden.                                        |  |
| Cisco Partner Central<br>(Partner-Anmeldung<br>erforderlich)       | www.cisco.com/web/partners/sell/smb                                                                                                    |  |
| Produktdokumentation                                               |                                                                                                    |  |
| Serie 350                                                          | www.cisco.com/go/350switches                                                                                                    |  |
| Erfüllung gesetzlicher<br>Auflagen und<br>Sicherheitsinformationen | www.cisco.com/en/US/docs/switches/lan/<br>csb_switching_general/rcsi/<br>Switch_RCSI.pdf                                                                                                    |  |
| Garantieinformationen                                              | www.cisco-warrantyfinder.com                                                                                                    |  |

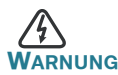

UNG Dies ist ein Produkt der Klasse A. In einem häuslichen Umfeld kann dieses Produkt Funkstörungen verursachen. In diesem Fall muss der Benutzer möglicherweise entsprechende Maßnahmen ergreifen.

#### Hauptsitz für Nord- und Südamerika

Cisco Systems, Inc. www.cisco.com

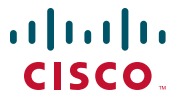

Cisco verfügt über mehr als 200 Niederlassungen weltweit. Die Adressen, Telefon- und Faxnummern finden Sie auf der Cisco Website unter www.cisco.com/go/offices.

Cisco und das Cisco Logo sind Marken bzw. eingetragene Marken von Cisco Systems, Inc. und/oder Partnerunternehmen in den Vereinigten Staaten und anderen Ländern. Eine Liste der Cisco Marken finden Sie unter www.cisco.com/go/trademarks. Die genannten Marken anderer Anbieter sind Eigentum der jeweiligen Inhaber. Die Verwendung des Begriffs "Partner" impliziert keine gesellschaftsrechtliche Beziehung zwischen Cisco und anderen Unternehmen. (1110R)

© 2017 Cisco Systems, Inc. Alle Rechte vorbehalten.